## Blog PUCP ¿Cómo moderar los comentarios?

Cuando un usuario deja un comentario en el blog llega una notificación al correo asociado, tal y como se muestra en la siguiente imagen:

| [La casa de las muñecas] Pendientes de moderación: "El origen de las muñecas de porce                                                                                                    | elana" Recibidos x                              |
|----------------------------------------------------------------------------------------------------|-------------------------------------------------|
| Nombre de la<br>persona que<br>comentó<br>omentario en la entrada "El origen de las muñecas de porcelana" está esperando tu aprobación<br>na zlog pucp edu.pe/blog/lacasadelasmuniecas/2015/06/03/el-origen-de-las-munecas-de-porcelana/<br>Autor : Molly IP: 10 166 122 152 . ip-10-166-1<br>Correo de la persona<br>que comentó<br>URL :<br>Whois : http://whois arin net/rest/ip/<br>Comentario:<br>A mi me gustan las muñecas :D                                                                                                    | Entrada dónde<br>se realizó el<br>comentario    |
| Aprobarlo: <u>http://blog.pucp.edu.pe/blog/lacasadelasmuniecas/wp-admin/comment.php?action=approve&amp;c=1</u><br>Enviar a la papelera: <u>http://blog.pucp.edu.pe/blog/lacasadelasmuniecas/wp-admin/comment.php?action=trash&amp;c=</u><br>Marcarlo como spam: <u>http://blog.pucp.edu.pe/blog/lacasadelasmuniecas/wp-admin/comment.php?action=spam&amp;c</u><br>Actualmente hay 1 comentario en espera de aprobación. Por favor visita el panel de moderación:<br><u>http://blog.pucp.edu.pe/blog/lacasadelasmuniecas/wp-admin/comment_status=moderated</u> | Alternativas a<br>realizar con el<br>comentario |

Aquí podrá ver la URL de la entrada en donde se realizó el comentario, el nombre de la persona que ha comentado, el correo electrónico de la persona que ha comentado y el comentario que ha realizado.

Desde este correo podrá aprobar, enviar a la papelera, marcar como spam o simplemente ir al panel de moderación para decidir qué hacer con los comentarios realizados en el blog.

Al hacer clic en cualquiera de estas alternativas, por ejemplo "Aprobarlo", se nos llevará a la sección que nos muestra la imagen:

| Comentario modera                 | ado                           |                          |
|-----------------------------------|-------------------------------|--------------------------|
| Precaución: Estás a punto de apro | bbar el siguiente comentario: |                          |
| Autor                             | Molly                         |                          |
| Correo electrónico                | molly18@hotmail.com           |                          |
| Comentario                        | A mi me gustan las muñecas :D |                          |
| No apro<br>No comen               | obar el<br>Itario             | Aprobar el<br>comentario |

Para este caso, podrá decidir si aprobar o no el comentario. En caso de aprobarlo, el comentario será visible en la entrada en donde se realizó el mismo. En caso contrario, el comentario se guardará en el "Panel de moderación".

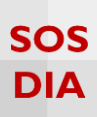

También puede aprobar los comentarios directamente desde el "Panel de moderación" del blog. Para acceder a este panel, haga clic en la sección "Comentarios", ubicada en la barra lateral izquierda del "Escritorio".

| 🔞 🔎 Mis sitios 🔗                                                                        | La casa de las muñecas  早 2 🕂 Nuevo Borrar caché                                                                                                    |   |                                                                                                    |
|-----------------------------------------------------------------------------------------|----------------------------------------------------------------------------------------------------|---|----------------------------------------------------------------------------------------------------|
| 🕐 Escritorio                                                                            | Escritorio                                                                                                    |   |                                                                                                    |
| Mis sitios                                                                              | Mis sitios Bienvenido a WordPress Estamos preparando algunos enlaces para que puedas comenzar:                                                                                                    |   |                                                                                                    |
| Fentradas     Medios     Páginas     Comentarios 2     Enlaces                          | Comienza<br>I. Seleccione la<br>opción<br>"Companyation"                                                                                                    |   | <ul> <li>Siguientes pasos</li> <li>Escribe tu primera entrada en el blog</li> <li>Añade una página Sobre mí</li> <li>Ver tu sitio</li> </ul> |
| <ul> <li>Apariencia</li> <li>Plugins</li> <li>Usuarios</li> <li>Herramientas</li> </ul> | De un vistazo<br>Marina Indexe Indexe Indexe Indexe Indexe Indexe Indexe Indexe Indexe Indexe Indexe Indexe Indexe Indexe Indexe Indexe Indexe Indexe Index Index I | • | Borrador rápido                                                                                                    |
| <ul> <li>Ajustes</li> <li>Suscripciones</li> <li>Cerrar menú</li> </ul>                 | Actividad Publicaciones recientes 3 jun, 10:11 pm El origen de las muñecas de porcelana                                                                                                    | • | Guardar borrador                                                                                                    |
|                                                                                         | Comentarios De Diego en El origen de las muñecas de porcelana # [Image: [Pendiente]] No hay muñecas dark? De Molly en El origen de las muñecas de porcelana # [Image: [Pendiente]] A mi me gustan las muñecas :D                                                                                                    |   | Noticias de WordPress                                                                                                    |
|                                                                                         | Todos   Pendientes (2)   Aprobados   Spam (0)   Papelera (0)                                                                                                    |   |                                                                                                    |

En este panel visualizará todos los comentarios sin aprobar resaltados. Revise los comentarios que vaya a aprobar.

| Comentarios                                    | <b>ra</b> (0)                                                       |              | Opciones de pantalla * Ayuda * Buscar comentarios      |
|------------------------------------------------|---------------------------------------------------------------------|--------------|--------------------------------------------------------|
| Acciones en lote   Aplicar Todos los tipos     | de comer 🔻 Filtrar                                                  |              | 2 elementos                                            |
| Autor                                          | Comentario                                                          |              | En respuesta a                                         |
| Diego<br>diegoth@hotmail.com<br>10.166.122.152 | Enviado el 08/07/2015 a las 9:05 pm<br>No hay muñecas dark?         | 2 Revise los | El origen de las muñecas de porcelana<br>Q Ver entrada |
| Molly<br>molly18@hotmail.com<br>10.166.122.152 | Enviado el 08/07/2015 a las 9:03 pm<br>A mi me gustan las muñecas 😂 | comentarios. | El origen de las muñecas de porcelana<br>Q Ver entrada |
| Autor                                          | Comentario                                                          |              | En respuesta a                                         |
| Acciones en lote                               |                                                                     |              | 2 elementos                                            |

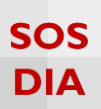

## Aprobar comentarios

Para aprobar un comentario bastará con colocarse encima del mismo y hacer clic en la opción "Aprobar".

| Comentarios                                                  |                                                                             |
|--------------------------------------------------------------|-----------------------------------------------------------------------------|
| Todos   Pendientes (2)   Aprobados   Spam (0)   Papelera (0) | mar v Eitrar                                                                |
| Autor                                                        | Comentario                                                                  |
| Diego<br>diegoth@hotmail.com<br>10.166.122.152               | Enviado el 08/07/2015 a las 9:05 pm<br>No hay muñecas dark?                 |
| Molly<br>molly18@hotmail.com<br>10.166.122.152               | Enviado el 08/07/2015<br>A mi me gustar Haga clic para<br>Aprobar el pelera |
| Autor                                                        | Comentario                                                                  |
| Acciones en lote   Aplicar                                   |                                                                             |

También puede aprobar varios comentarios a la vez. Para realizar esta acción, bastará con seleccionarlos y hacer clic en "Aprobar", dentro de la opción "Acciones en lote". Luego, haga clic en el botón "Aplicar".

| Comentarios                                                                                         |                                                                     |
|----------------------------------------------------------------------------------------------------|---------------------------------------------------------------------|
| Todos   Pendientes (2)   Aprobados   Span       2. Haga clic         Acciones en lote       Aplicar | Filtrar                                                             |
| Acciones en lote los cambios.<br>Rechazar                                                           | entario                                                             |
| Aprobar<br>Marcar como spam<br>Mover a la papelera<br>I. Haga clic para<br>aprobar los              | Enviado el 08/07/2015 a las 9:05 pm<br>No hay muñecas dark?         |
| Molly comentarios seleccionados.                                                                    | Enviado el 08/07/2015 a las 9:03 pm<br>A mi me gustan las muñecas 😅 |
| ✓ Autor                                                                                             | Comentario                                                          |
| Acciones en lote   Aplicar                                                                          |                                                                     |

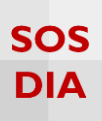

Finalmente, se verá un mensaje sobre la aprobación de los comentarios y estos dejarán de estar resaltados.

| Comentarios                                                                   |                                                                     | Opciones de pantalla                        | ▼ Ayuda ▼                        |
|-------------------------------------------------------------------------------|---------------------------------------------------------------------|---------------------------------------------|----------------------------------|
| 2 comentarios aprobados                                                       |                                                                     |                                             |                                  |
| Todos   Pendientes (0)   Aprobados   Spam (<br>Acciones en lote  Aplicar Todo | 0)   Papelera (0)<br>os los tipos de comer 🔹 Filtrar                | В                                           | uscar comentarios<br>2 elementos |
| Autor                                                                         | Comentario                                                          | En respuesta a                              |                                  |
| Diego<br>diegoth@hotmail.com<br>10.166.122.152                                | Enviado el 08/07/2015 a las 9:05 pm<br>No hay muñecas dark?         | El origen de las muñecas d<br>B Ver entrada | ie porcelana                     |
| Molly<br>molly18@hotmail.com<br>10.166.122.152                                | Enviado el 08/07/2015 a las 9:03 pm<br>A mi me gustan las muñecas 😁 | El origen de las muñecas d<br>Ver entroda   | le porcelana                     |
| Autor                                                                         | Comentario                                                          | En respuesta a                              |                                  |
| Acciones en lote   Aplicar                                                    |                                                                     |                                             | 2 elementos                      |

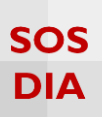

## Marcar un comentario como spam

Para marcar como spam un comentario bastará con colocarse encima del mismo y hacer clic en la opción "Spam".

| Comentarios                                                                                                    |                                                                                   |
|----------------------------------------------------------------------------------------------------|-----------------------------------------------------------------------------------|
| Todos   Pendientes (2)   Aprobados   Spam (0)   Papelera (0)         Acciones en lote <ul> <li>Aplicar</li> <li>Todos los tipos de companya de la companya de la companya d</li></ul> | omer 🔻 Filtrar                                                                    |
| Autor                                                                                                    | Comentario                                                                        |
| Diego<br>diegoth@hotmail.com<br>10.166.122.152                                                                                                    | Enviado el PP en<br>No F Haga clic para<br>Apr marcar como Spam Papelera<br>spam. |
| Molly<br>molly18@hotmail.com<br>10.166.122.152                                                                                                    | Enviado en ante a muñecas 😁                                                       |
| Autor                                                                                                    | Comentario                                                                        |
| Acciones en lote   Aplicar                                                                                                    |                                                                                   |

También puede marcar como spam varios comentarios a la vez. Para realizar esta acción, bastará con seleccionarlos y hacer clic en "Marcar como spam", dentro de la opción "Acciones en lote". Luego, haga clic en el botón "Aplicar".

| Comentarios<br>Todos   Pendientes (2)   Aprobados   Spam (0)<br>Acciones en lote<br>Acciones en lote<br>Rechazar<br>Aprobar<br>Marcar como spam<br>Mover a la papelera<br>Mover a la papelera<br>Moly<br>molly18@hotn<br>10.166.122.152 | para<br>s<br>io<br>Enviado el 08/07/2015 a las 9:05 pm<br>No hay muñecas dark?<br>Aprobar   Responder   Edición rápida   Editar   Spam   Papelera<br>Enviado el 08/07/2015 a las 9:03 pm<br>A mi me gustan las muñecas 🏵 |
|----------------------------------------------------------------------------------------------------|----------------------------------------------------------------------------------------------------|
| ✓ Autor                                                                                                    | Comentario                                                                                                    |
| Acciones en lote   Aplicar                                                                                                    |                                                                                                    |

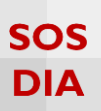

## Eliminar comentarios

Para eliminar un comentario bastará con colocarse encima del mismo y hacer clic en la opción "Papelera".

| Comentarios Todos   Pendientes (2)   Aprobados   Spam (0)   Papelera (0)                                                       |                                                                                                    |
|----------------------------------------------------------------------------------------------------|----------------------------------------------------------------------------------------------------|
| Acciones en lote   Aplicar Todos los tipos de come                                                                             | er 🔻 Filtrar                                                                                                    |
| Autor                                                                                                    | Comentario                                                                                                    |
| <ul> <li>Diego<br/>diegoth@hotmail.com<br/>10.166.122.152</li> <li>Molly<br/>molly18@hotmail.com<br/>10.166.122.152</li> </ul> | Enviado el 08/07/2<br>No hay muñ Haga clic para<br>eliminar el<br>comentario.<br>Enviado el 08/07/2<br>A mi me gustan las muñecas 😁 |
| Autor                                                                                                    | Comentario                                                                                                    |
| Acciones en lote   Aplicar                                                                                                    |                                                                                                    |

También puede eliminar varios comentarios a la vez. Para realizar esta acción, bastará con seleccionarlos y hacer clic en "Mover a la papelera", dentro de la opción "Acciones en lote". Luego, haga clic en el botón "Aplicar".

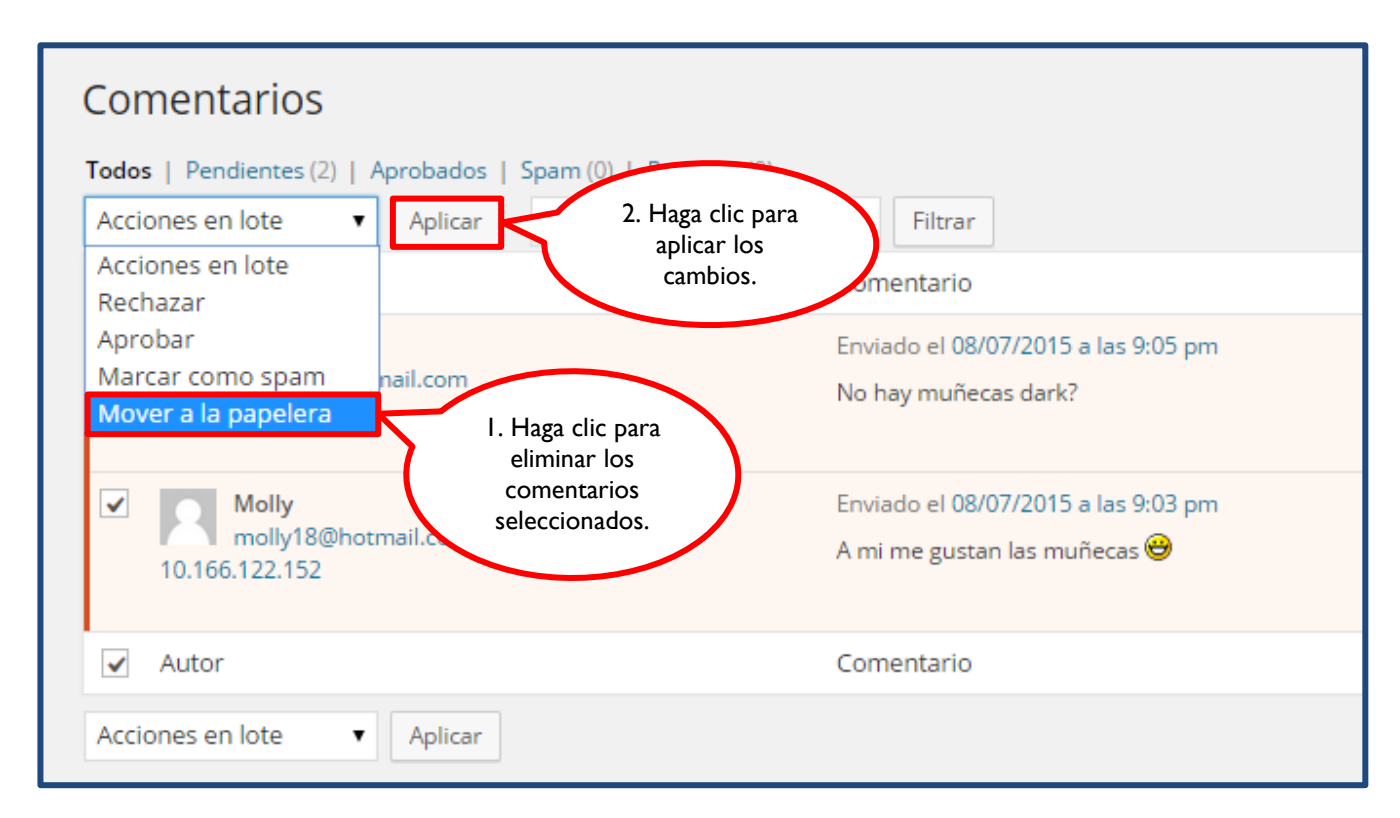